#### VOLKSWAGEN FINANCIAL SERVICES KLÍČ K MOBILITĚ

## Manuál pro administrátory aukce VWFS

0

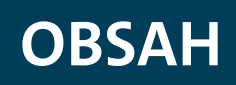

| 1.  | První přihlášení administrátora v GIS Access Administration                             | 4  |
|-----|-----------------------------------------------------------------------------------------|----|
| 1.1 | Krok 1: První přihlášení – Klikněte na "Forgot your password?"                          | 4  |
| 1.2 | Krok 2: Vložte e-mailovou adresu administrátora a klikněte na "Send verification code"  | 5  |
| 1.3 | Krok 3: Kontrola e-mailové schránky a přijetí ověřovacího kódu                          | 5  |
| 1.4 | Krok 4: Zkopírujte obdržený kód z vašeho e-mailu do kontrolního řádku                   |    |
|     | a klikněte na "Verify code"                                                             | 6  |
| 1.5 | Krok 5: Ověření vaší emailové adresy – klikněte na "Continue" (E-Mail address verified) | 6  |
| 1.6 | Krok 6: Zvolte si nové heslo ("New Password a Confirm New Password"),                   |    |
|     | a klikněte na "Continue"                                                                | 7  |
| 1.7 | Krok 7: Jste přihlášeni v novém uživatelském rozhraní GIS Správa uživatelů              | 7  |
| 2.  | Správa uživatelů                                                                        | 8  |
| 2.1 | Přihlášení administrátora v systému Správy uživatelů                                    | 8  |
| 2.2 | Ovládací panel systému Správy uživatelů                                                 | 9  |
| 2.3 | Vytvoření uživatelského účtu                                                            | 9  |
|     | Krok 1 a): Přímé vytvoření uživatelského účtu GIS@WEB                                   | 9  |
|     | Krok 1 b): Pozvánka uživatele GIS@WEB emailem                                           | 10 |
|     | Krok 2: Odeslání e-mailu s odkazem na pozvánku novému uživateli GIS@WEB                 | 10 |
| 3.  | Vytvoření uživatelského účtu GIS@WEB                                                    | 11 |
| 3.1 | Příjemce otevře odkaz vložený v obdrženém emailu                                        | 11 |
| 3.2 | Ověření uživatele ve 3 krocích                                                          | 12 |
|     | Krok 1:                                                                                 | 12 |
|     | Krok 2:                                                                                 | 13 |
|     | Krok 3:                                                                                 | 13 |
| 3.3 | POZOR: Současný přístup administrátora a koncového uživatele ve správě uživatelů        | 14 |

| 4.  | Role správce – Aktivace uživatelů                     | 15 |
|-----|-------------------------------------------------------|----|
| 4.1 | . Schválení uživatele pro GIS@WEB                     | 15 |
| 4.2 | l Jak zablokovat účty koncových uživatelů             | 16 |
| 5.  | Nová přihlašovací stránka GIS@WEB od 1. prosince 2021 | 17 |
| 6.  | Zapomněli jste heslo?                                 | 18 |
| 6.1 | . Klikněte na: "Forgot your password?"                | 18 |
| 6.2 | . Vyplňte svou e-mailovou adresu                      | 18 |
| 6.3 | Přijetí ověřovacího "Verification code" e-mailem      | 19 |
| 6.4 | Vytvoření nového hesla                                | 19 |

# 1. První přihlášení administrátora v GIS Access Administration

Základní podmínkou pro možnost správy uživatelských účtů dražitelů v GIS@WEB je vytvoření nového administrátorského přístupu.

Byl/a jste jmenován jednatelem / oprávněným zástupcem vaší společnosti jako administrátor, a obdrželi jste proto přístupové právo. Administrátorský profil v aplikaci GIS získáte kliknutím na odkaz níže: https://dlm.usedcars.vwfs.com

Přečtěte si prosím níže uvedené informace týkající se používání přístupu GIS Správa uživatelů.

1.1 Krok 1: První přihlášení – Klikněte na "Forgot your password?"

| FINA                    | VOLKSWAGEN                                                 |
|-------------------------|------------------------------------------------------------|
| ign in into<br>nanageme | o GIS@WEB user<br>ent                                      |
| Email Addres            | SS                                                         |
| Password                |                                                            |
| orgot your pas          | sword?<br>Sign in                                          |
| Impressum               | AGB Datenschutz Neuregistrierung<br>Änderung Administrator |

1.2 Krok 2: Vložte e-mailovou adresu administrátora a klikněte na "Send verification code"

| F | VOLKSWAGEN             |  |
|---|------------------------|--|
|   | @vwfs.cz               |  |
|   | Send verification code |  |
|   | Continue               |  |

Vezměte prosím na vědomí, že ověřovací kód je platný maximálně po dobu 5 minut. Po uplynutí doby platnosti je nutné proces zopakovat

#### 1.3 Krok 3: Kontrola e-mailové schránky a přijetí ověřovacího kódu

Microsoft on behalf of Volkswagen Financial Services AG <msonlineservicesteam@microsoftonline.com> Volkswagen Financial Services AG account email verification code Komu Fara, Vojtech

| Verify your email address                                                                     |   |  |
|-----------------------------------------------------------------------------------------------|---|--|
| Thanks for verifying your @vwfs.cz account!<br>Your code is: 671709                           |   |  |
| Sincerely,<br>Volkswagen Financial Services AG                                                |   |  |
| This message was sent from an unmonitored email address. Please do not reply to this message. | × |  |

1.4 Krok 4: Zkopírujte obdržený kód z vašeho e-mailu do kontrolního řádku a klikněte na "Verify code"

| Cancel VOLKSWAGEN FINANCIAL SERVICES                                                  |
|---------------------------------------------------------------------------------------|
| Verification code has been sent to your inbox. Please copy it to the input box below. |
| @vwfs.cz                                                                              |
| Verification Code                                                                     |
| Verify code Send new code                                                             |
| Continue                                                                              |

1.5 Krok 5: Ověření vaší emailové adresy – klikněte na "Continue" (E-Mail address verified)

| Cancel<br>VOLKSWAGEN<br>FINANCIAL SERVICES     |
|------------------------------------------------|
| E-mail address verified. You can continue now. |
| @vwfs.cz                                       |
| Change e-mail                                  |
| Continue                                       |

1.6 Krok 6: Zvolte si nové heslo ("New Password a Confirm New Password"), a klikněte na "Continue"

| F      | VOLKSWAGEN     |  |
|--------|----------------|--|
| New P  | assword        |  |
| Confir | m New Password |  |
|        | Continue       |  |

Vaše nové heslo musí obsahovat: 8 znaků, velká a malá písmena, minimálně 1 číslo.

#### 1.7 Krok 7: Jste přihlášeni v novém uživatelském rozhraní GIS Správa uživatelů

| GIS Dealer Management                                  |                                                                                                    |
|--------------------------------------------------------|----------------------------------------------------------------------------------------------------|
| <b>↑</b> Home                                          | Dealer and Company Management Tool<br>You are user administrator of the following business partners. Please provide your users with the ten-di |
| LUSERS                                                 | CZ0000                                                                                                    |
| Privacy Policy                                         | SKOFIN S.r.O.<br>Evropská 866/63 16000 Praha 6                                                                                                 |
| <ul> <li>1.7.15+5ea5f53</li> <li>8 days ago</li> </ul> |                                                                                                    |
|                                                        |                                                                                                    |
|                                                        |                                                                                                    |

### 2. Správa uživatelů

2.1 Přihlášení administrátora v systému Správy uživatelů

Vstupte do aplikace GIS na níže uvedené adrese: https://dlm.usedcars.vwfs.com

| FIN                      | VOLKSWAGEI<br>ANCIAL SERV                     | N<br>ICES      |
|--------------------------|-----------------------------------------------|----------------|
| Sign in inte<br>manageme | o GIS@WEB user<br>ent                         | Administrát    |
| ***                      | **@vwfs.cz                                    |                |
| Forgot your pas          | ••<br>ssword?                                 |                |
| 9                        | Sign in                                       |                |
| Impressum                | AGB Datenschutz Neu<br>Änderung Administrator | ıregistrierung |

Přihlásíte se zadáním e-mailové adresy a dříve zvoleného hesla

#### 2.2 Ovládací panel systému Správy uživatelů

| GIS Dealer Management                                                          |                                                                                                    |
|--------------------------------------------------------------------------------|----------------------------------------------------------------------------------------------------|
| Home Users Imprint Drivery Policy                                              | Dealer and Company Management Tool<br>You are user administrator of the following business partners. Please provide your users with the ten-di<br>CZ00<br>ŠkoFIN s.r.o.<br>Evropská 866/63 16000 Praha 6 |
| <ul> <li>Privacy Policy</li> <li>1.7.15+5ea5f53</li> <li>8 days ago</li> </ul> |                                                                                                    |

Na ploše naleznete jednotlivé obchodní subjekty vašeho GIS uživatelského účtu.

Jako správce prosím postupujte podle níže uvedených kroků.

#### 2.3 Vytvoření uživatelského účtu

#### Krok 1 a): Přímé vytvoření uživatelského účtu GIS@WEB

| GIS Dealer Management |                                                                                                    |
|-----------------------|----------------------------------------------------------------------------------------------------|
| <b>A</b> Home         | Dealer and Company Management Tool<br>You are user administrator of the following business partners. Please provide your users with the ten-d |
| 💄 Users               |                                                                                                    |
| E Imprint             | CZ0000006                                                                                                    |
| Privacy Policy        | Evropská 866/63 16000 Praha 6                                                                                                    |
| / 1.7.15+5ea5f53      |                                                                                                    |
| 🕜 8 days ago          | M INVITE USER                                                                                                    |
|                       |                                                                                                    |
|                       |                                                                                                    |

Kliknutím na ID společnosti otevřete okno pro přihlášení uživatele. Dále pokračujte dle kroku 3.1. Pokud chcete pozvat uživatele emailem, postupujte dle kroku 1 b)

#### Krok 1 b): Pozvánka uživatele GIS@WEB emailem

| GIS Dealer Management                                  |                                                                                                    |
|--------------------------------------------------------|----------------------------------------------------------------------------------------------------|
| ★ Home                                                 | Dealer and Company Management Tool<br>You are user administrator of the following business partners. Please provide your users with the ten-di |
| The privacy Policy                                     | CZ0000 SkoFIN s.r.o.<br>Evropská 866/63 16000 Praha 6                                                                                          |
| <ul> <li>1.7.15+5ea5f53</li> <li>8 days ago</li> </ul> |                                                                                                    |
|                                                        |                                                                                                    |
|                                                        |                                                                                                    |

Vyberte prosím obchodní subjekt, jemuž chcete vytvořit nový uživatelský účet – dražitele, a klikněte na "INVITE USER". Otevře se okno emailu uvedené v kroku

#### Krok 2: Odeslání e-mailu s odkazem na pozvánku novému uživateli GIS@WEB

| 🖶 ∽ ♂ ↑ ↓ ∓ New Gis@Web-accounts - Zpráva (HTML)                                                                                                    | æ | - | × |
|----------------------------------------------------------------------------------------------------|---|---|---|
| Soubor <mark>Zpráva</mark> Vložení Možnosti Formátování textu Revize Nápověda 🛇 Řekněte mi, co chcete udělat.                                                                                                    |   |   |   |
| Image: Second state in the second state in the second s |   |   | Â |
| Komu     Komu       Kopie       Postat       Předmět       New Gis@Web.accounts                                                                                                    |   |   |   |
| Time has come to register our new accounts to access <u>https://usedcars.vwfs.com</u> . Please follow the below link and fill out the registration-form. Once you are ready, I will verify your account asap.                                                                                                    |   |   |   |
| https://gisid.bzclogin.com/gisid.onmicrosoft.com/oauthz/vz.0/authorizerg=bz/z 1 kegisfration&client_id=bbfbf821-edad-4abc-b3bf-<br>e6de5c1560a4&nonce=defaultNonce&redirect_uri=https%3A%2F%2Fdlm.usedcars.vwfs.com%<br>2FRegistration.html&scope=openid&response_type=id_token&prompt=login&businessPartnerId=CZ00000006&x=y                                                                                                    |   |   |   |
|                                                                                                    |   |   |   |
|                                                                                                    |   |   |   |

Systém vygeneruje e-mail s odkazem na registrační stránku koncového uživatele. Jako adresáta prosím zvolte e-mailové adresy nových uživatelů – dražitelů a odešlete jim pozvánku.

### 3. Vytvoření uživatelského účtu GIS@WEB

3.1 Příjemce otevře odkaz vložený v obdrženém emailu

Otevře se následující okno:

| Øv          | wfs.cz                 |
|-------------|------------------------|
|             | Send verification code |
| New Passwor | rd                     |
| Confirm New | v Password             |
| Given Name  |                        |
| Surname     |                        |
| CZ00000006  |                        |

#### 3.2 Ověření uživatele ve 3 krocích

#### Krok 1:

Vyplňte e-mailovou adresu uživatele – dražitele a klikněte na "Send verification code".

|        | @vwfs.cz     |                  |     |  |
|--------|--------------|------------------|-----|--|
|        | Send         | d verification o | ode |  |
| New P  | assword      |                  |     |  |
| Confir | m New Passwo | ord              |     |  |
| Given  | Name         |                  |     |  |
| Surna  | ne           |                  |     |  |
| CZ000  | 00006        |                  |     |  |

#### Krok 2:

Vyplňte přijatý ověřovací kód "Verification Code" a potvrďte jej.

|   | VOLKSWAGEN<br>FINANCIAL SERVICES                                                     |
|---|--------------------------------------------------------------------------------------|
| V | erification code has been sent to your inbox. Please copy it to the input box below. |
|   | @vwfs.cz                                                                             |
|   | 588997                                                                               |
|   | Verify code Send new code                                                            |
|   | New Password                                                                         |
|   | Confirm New Password                                                                 |
|   | Given Name                                                                           |
|   | Surname                                                                              |
|   | CZ0000                                                                               |
|   |                                                                                      |

#### Krok 3:

Zvolte své heslo. Potvrďte své heslo. Vyplňte své jméno a příjmení. Klikněte na "Create".

#### 3.3 POZOR: Současný přístup administrátora a koncového uživatele ve správě uživatelů

#### Důležité upozornění:

Administrátor nemá automaticky přístup koncového uživatele pro GIS@WEB (od 1. prosince 2021). Pokud jako administrátor potřebujete přístup koncového uživatele a chcete se také účastnit aukcí v GIS@WEB, je nutné i pro sebe vytvořit uživatelský účet dle výše uvedený kroků.

Upozornění: jako koncový uživatel budete potřebovat jinou e-mailovou adresu. Adresu správce (administrátora) nemůžete pro registraci koncového uživatele použít.

### 4. Role správce – Aktivace uživatelů

#### 4.1 Schválení uživatele pro GIS@WEB

| GIS Dealer Management       |        |                       |                       |          |               | Hello, Erik     |
|-----------------------------|--------|-----------------------|-----------------------|----------|---------------|-----------------|
| A Home Manage Company Users |        |                       |                       |          |               |                 |
| Lusers                      | STATUS | BUSINESS PARTNER ID = | NAME =                | MAIL F   | CREATED AT =  | ACTIONS =       |
| 🖹 Imprint                   |        | ٩                     | ٩                     | ٩        |               |                 |
| Privacy Policy              | ± û Ø  | CZ0000                | Vojtech Fara          | @vwfs.cz | one month ago | LOCK & REJECT   |
| 1.7.15+Sea5f53              | 1 d 🛛  | CZ0000                | Gabriela Schütznerová | @vwfs.cz | one month ago | LOCK & REJECT   |
| 13 days ago                 | ≗ 🖯 ≗  | CZ0000                | Jan Madle             | @vwfs.cz | 5 days ago    | 🔒 LOCK 🥏 VERIFY |
|                             | ± 🖂 🕏  | CZ0000                | Pavel Felgr           | @vwfs.cz | one month ago | LOCK & REJECT   |
|                             |        |                       |                       | 1        |               |                 |
|                             |        |                       |                       |          |               |                 |

V levém menu vyberte "Users".

V přehledu se objeví všichni uživatelé, kteří byli pozváni a ověřeni

Chcete-li koncovým uživatelům umožnit přihlášení do GIS@WEB, vyberte "Verify" a zvolte uživatelskou roli "Kaufen" (nákupčí) nebo "Sehen" (náhled). Potvrďte stisknutím OK.

| User | Deta | ils          |    |
|------|------|--------------|----|
|      | ۲    | Kaufen (BUY) |    |
|      | 0    | Sehen (SEE)  |    |
|      |      | CANCEL       | ок |

#### 4.2 Jak zablokovat účty koncových uživatelů

Pro zablokování koncového uživatele administrátor zvolí možnost "Lock" v přehledu koncového uživatele.

| GIS Dealer Management |              |                       |                       |          |               | Hello, Erik     |
|-----------------------|--------------|-----------------------|-----------------------|----------|---------------|-----------------|
| 👚 Home                | Manage       | Company User          | s                     |          |               |                 |
| LUSERS                | STATUS       | BUSINESS PARTNER ID = | NAME 📻                | MAIL 📻   | CREATED AT 📻  | ACTIONS =       |
| 🖹 Imprint             |              | ٩                     | ٩                     | Q.       |               |                 |
|                       | ± 🖻 🕏        | CZ0000                | Vojtech Fara          | @vwfs.cz | one month ago | LOCK & REJECT   |
| 1.7.15+5ea5f53        | <b>1</b> 🗟 🕏 | CZ0000                | Gabriela Schütznerová | @vwfs.cz | one month ago | 🔒 LOCK 😤 REJECT |
| 13 days ago           | <b>≗</b> ⊖ ≗ | CZ0000                | Jan Madle             | @vwfs.cz | 5 days ago    | E LOCK VERIFY   |
|                       | <b>±</b> 🗟 🕏 | CZ0000                | Pavel Felgr           | @vwfs.cz | one month ago | LOCK & REJECT   |
|                       |              |                       |                       | 1        |               |                 |
|                       |              |                       |                       |          |               |                 |

Následně se objeví upozornění informující, že koncový uživatel se nebude moci přihlásit do GIS@WEB. Tuto akci lze schválit nebo zamítnout výběrem mezi "OK" a "Cancel"

| will no longer be able to log in |  |
|----------------------------------|--|
| OK CANCEL                        |  |

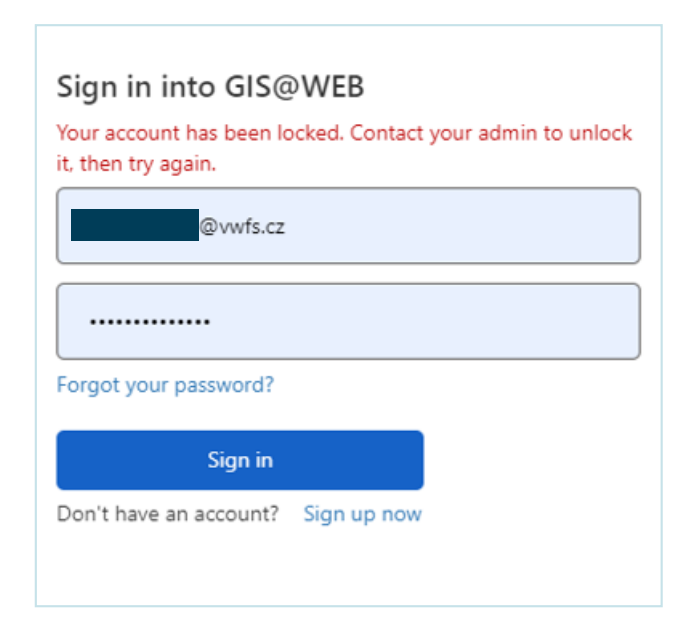

Zablokovanému uživateli se při pokusu o další přihlášení zobrazí hlášení o blokovaném účtu

### 5. Nová přihlašovacé stránka GIS@WEB od 1. prosinece 2021

#### https://usedcars.vwfs.com

| VOLKSW<br>FINANCIAL S                  | AGEN<br>SERVICES                    |
|----------------------------------------|-------------------------------------|
| Sign in into GIS@WEB                   | Uživatel – DRAŽITEL                 |
| *********@vwfs.cz                      |                                     |
|                                        |                                     |
| Forgot your password?                  |                                     |
| Sign in                                |                                     |
| Don't have an account? Sign up         | now                                 |
| Impressum AGB Datensch<br>Änderung Adm | uutz Neuregistrierung<br>inistrator |

Od 1. prosince 2021 bude přihlášení na GIS@WEB možné pouze prostřednictvím nové správy uživatelských přístupů.

### 6. Zapomněli jste heslo?

#### 6.1 Klikněte na: "Forgot your password?"

| FIN                      | VOLKSWAGEN<br>ANCIAL SERVICES                              |
|--------------------------|------------------------------------------------------------|
| Sign in inte<br>manageme | o GIS@WEB user<br>ent                                      |
| *********                | *******@vwfs.cz                                            |
|                          |                                                            |
| Forgot your pa           | ssword?                                                    |
|                          | Sign in                                                    |
| Impressum                | AGB Datenschutz Neuregistrierung<br>Änderung Administrator |

#### 6.2 Vyplňte svou e-mailovou adresu

Klikněte na "Send verification code"

| Cancel<br>VOLKSWAGEN<br>FINANCIAL SERVICES |   |
|--------------------------------------------|---|
| Email Address                              | ] |
| Send verification code                     |   |
| Continue                                   |   |

#### 6.3 Přijetí ověřovacího "Verification code" e-mailem

Vyplňte přijatý kód a klikněte na "Verify code"

| Cancel<br>VOLKSWAGE<br>FINANCIAL SERV                               | N<br>VICES                 |
|---------------------------------------------------------------------|----------------------------|
| Verification code has been sent to your i<br>to the input box below | nbox. Please copy it<br>v. |
| @vwfs.cz                                                            |                            |
| Verification Code                                                   |                            |
| Verify code Send new                                                | v code                     |
| Continue                                                            |                            |

#### 6.4 Vytvoření nového hesla

Po zvolení a schválení nového hesla budete automaticky přihlášeni do systému.

| FINA          | OLKSWAGE | N<br>ICES |
|---------------|----------|-----------|
| New Password  |          |           |
| Confirm New P | assword  |           |
|               | Continue |           |

Manuál pro administrátory aukce VWFS 02/2022